## **Copy and Paste in der Eingabeaufforderung – so geht's**

In diesem Praxistipp erklären wir Ihnen, wie Copy & Paste in der Eingabeaufforderung von Windows 10 funktioniert. Sie müssen zuerst die Tastenkürzel für die Eingabeaufforderung aktivieren, dann können Sie wie gewohnt Codes kopieren und einfügen.

- Klicken Sie mit der rechten Maustaste auf die Titelleiste der Eingabeaufforderung.
- Wählen Sie dort die "Properties" bzw. "Eigenschaften".
- Anschließend klicken Sie auf den Reiter "Experimental" oder "Experimentell".
- Hier aktivieren Sie die Option "Enable new Ctrl key shortcuts".
- Speichern Sie die Änderungen über "Ok".
- Sie können nun die Tastaturkürzel für Copy und Paste benutzen. VDazu markieren Sie Ihren Code mit der Tastenkombination [Shift]+ [Links/Rechts/Auf/Ab].
- Den ausgewählten Text kopieren Sie mit den Tasten [Strg] und [C] in die Zwischenablage.
- Anschließend können Sie den Code wieder in die Eingabeaufforderung einfügen. Verwenden Sie hierzu die Tastenkombination [Strg] + [V].